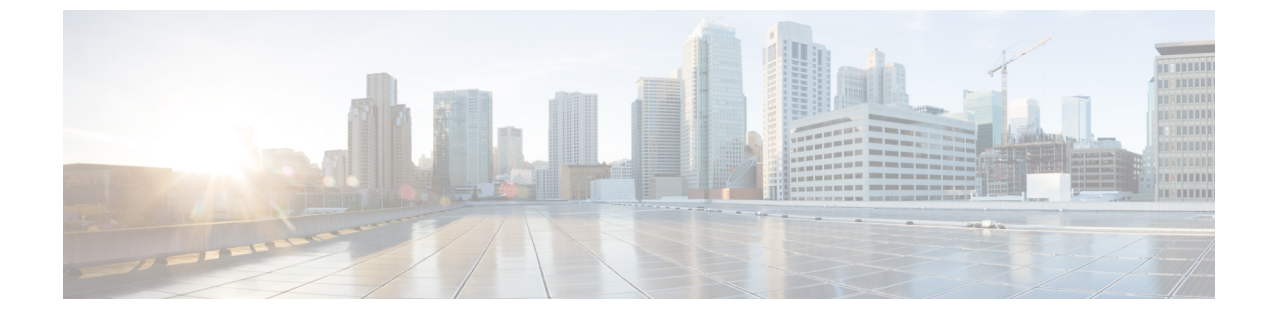

# HX コントローラ VM の管理

- •ストレージ コントローラ VM の管理 (1ページ)
- •ストレージ コントローラ VM の電源のオン/オフ (1ページ)

### ストレージ コントローラ VM の管理

ストレージ コントローラ VM は、Cisco HX Distributed Data プラットフォームに重要な機能を 提供します。ストレージ コントローラ VM は、ストレージ クラスタ内のすべてのコンバージ ドノードにインストールされます。ストレージ コントローラ VM は、ストレージ クラスタ上 で stcli コマンドを実行するためのコマンドライン インターフェイスを備えています。

## ストレージ コントローラ VM の電源のオン/オフ

vSphere Web クライアントまたは ESX コマンド ラインを介して VM の電源をオンまたはオフ にすることができます。これは、多くの場合、ストレージ コントローラ VM の電源をオンま たはオフにするストレージ コントローラ操作を介して、ストレージ コントローラ VM にも適 用されます。

#### ステップ1 vSphere Web クライアントを使用した VM の電源のオンまたはオフ。

- a) vSphere Web クライアントにログインします。
- b) VM を探します。

ナビゲータから、[vCenter インベントリ リスト (vCenter Inventory Lists)]>[仮想マシン (Virtual Machines)]>[vm] の順に選択します。

ストレージ コントローラ VM の名前には、stCt1vm というプレフィックスが付きます。

c) 右クリックメニューまたは[操作(Actions)]メニューから、[電源(Power)]>[電源オン(Power On)]または[電源(Power)]>[電源オフ(Power Off)]を選択します。

#### ステップ2 ESX コマンド ラインを使用した VM の電源のオンまたはオフ。

a) VM の ESX ホストのコマンド ラインにログインします。

b) VM vmid を探します。

これは、ESX ホストに固有です。コマンドを実行します。

# vim-cmd vmsvc/getallvms

サンプル応答

```
Vmid Name File Guest OS Version Annotation
1 stCtlVM-<vm_number> [SpringpathDS-<vm_number>] stCtlVM-<vm_number>/stCtlVM-<vm_number>.vmx
ubuntu64Guest vmx-11
3 Cisco HyperFlex Installer [test] Cisco HyperFlex Installer/Cisco HyperFlex Installer.vmx
ubuntu64Guest vmx-09
Retrieved runtime info
Powered off
```

ストレージ コントローラ VM の名前には、stCt1vm というプレフィックスが付きます。

c) VMの電源をオンにするには。VMの電源をオンにするように指定するコマンドを実行します。

# vim-cmd vmsvc/power.on 1

d) VMの電源をオフにするには。VMの電源をオフにするように指定するコマンドを実行します。

# vim-cmd vmsvc/power.off 1